# **④ 操作早見表**

最初に『安全にお使いいただくために』を必ずお読みください。 操作早見表には、本製品に関する基本的な操作手順と情報を記載しています。すぐご覧いただけるよう、 大切に保管してください。

取扱説明書はじめそのほか説明書は、サポートサイト(ブラザーソリューションセンター)

重亜

本製品に同梱された替え刃ホルダーは、自動調整用替え刃ホルダーです。

自動調整用替え刃ホルダーを使うと、素材の厚みを検知して最適な刃の出量

•素材のカットに必要なアクセサリーがお買い上げいただいた製品に付属して

D01MJE-001

# 「STEP 3 】 ホルダーを取り付ける

1 リアトレイを引き出し

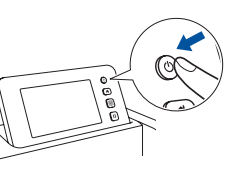

2

本体に電源コードを取り 付け、フロントトレイカバます。 ーを開けます。

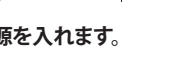

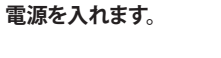

### 模様を選ぶ STEP 4

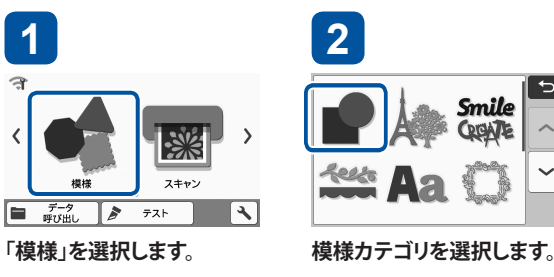

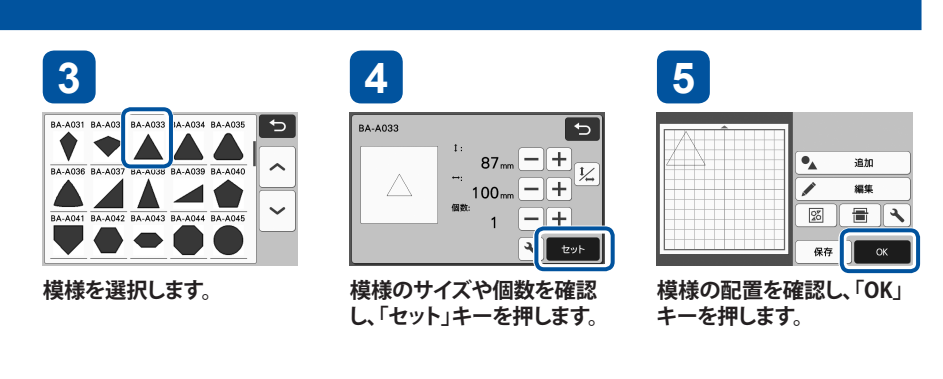

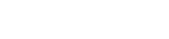

### お願い -

カットを開始する前に、裏面の「試し切り(きれいにカットするために)」を参照して試し切りをしてください。

# |STEP 5 】 マットを挿入してカットする

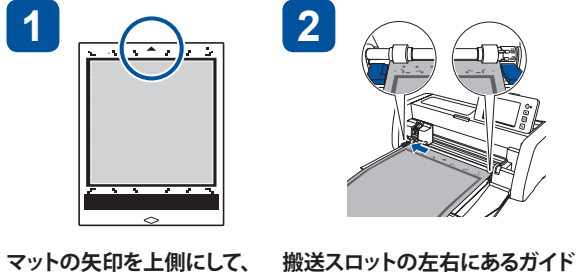

マットを挿入します。

5

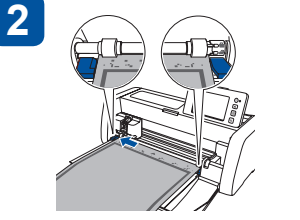

に合わせてマットの先端をロー

ラーの下に差し込みます。

3

マットの真ん中に手を軽く置き、 マットを軽く前方に押しながら 操作パネルの「送りボタン」を押 します。

6

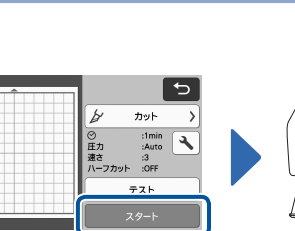

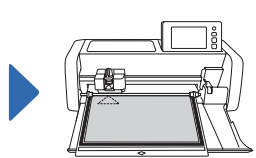

ィングマットに付属している説明書を参照してください。お買い上

げいただいた製品に付属していない場合は、別売品のアイロン接

着シート(CASTBL1)、布用粘着サポートシート(CASTBL2)、または

布用粘着カッティングマット(CADXMATF12)を購入してください。

カットが完了したら、「OK」 キーを押します。

# 2

(http://s.brother/cmoaf/)からダウンロードすることができます。

カットする素材を準備します。

1

STEP 1 マットと刃を選ぶ

次の表を参照して、素材に適した

詳しくは、取扱説明書を参照してください。

マットと刃を選びます。

|     |                    |                    | マット (ScanNCut DX)<br>✓*表面が滑らかな紙を切るとき |                  | 布カット用シート                 |                 | 自動調整用替え刃<br>ホルダー    |                                   |
|-----|--------------------|--------------------|--------------------------------------|------------------|--------------------------|-----------------|---------------------|-----------------------------------|
|     |                    |                    | 強粘着<br>カッティングマット                     | 弱粘着<br>カッティングマット | アイロン接着<br>シート<br>(白色剥離紙) | 布用粘着サポート<br>シート | ホルダー(黒)<br>自動調整用替え刃 | ホルダー (ベージュ)<br>自動調整用替え刃<br>"薄い布用" |
| 紙   | コピー用紙              | 80 g/m² (0.1 mm)   | $\otimes$                            | $\checkmark$     |                          |                 | √                   |                                   |
|     | スクラップブッキング用紙(薄い)   | 120 g/m² (0.15 mm) |                                      | $\checkmark$     |                          |                 | ✓                   |                                   |
|     | スクラップブッキング用紙 (普通)  | 200 g/m² (0.25 mm) | $\checkmark$                         | √ *              |                          |                 | ✓                   |                                   |
|     | カードストック            | 280 g/m² (0.35 mm) | $\checkmark$                         | ✓ *              |                          |                 | ✓                   |                                   |
|     | ベラム、トレーシングペーパー     | 0.07 mm            |                                      | $\checkmark$     |                          |                 | ✓                   |                                   |
|     | ボール紙               | 400 g/m² (0.5 mm)  | $\checkmark$                         | $\checkmark$     |                          |                 | ✓                   |                                   |
|     | 薄いコットン生地(キルトピース用)  | 0.25 mm            | ✓*1                                  |                  |                          | √*1             |                     | $\checkmark$                      |
| 中   | 薄いコットン生地(キルトピース以外) | 0.25 mm            | $\checkmark$                         |                  | $\checkmark$             |                 | ✓                   |                                   |
|     | フランネル(キルトピース用)     | 0.5 mm             | ✓ *1                                 |                  |                          | √*1             |                     | $\checkmark$                      |
|     | フランネル(キルトピース以外)    | 0.5 mm             | $\checkmark$                         |                  | $\checkmark$             |                 | ✓                   |                                   |
|     | フェルト               | 3 mm               | $\checkmark$                         |                  | $\checkmark$             |                 | ✓                   |                                   |
|     | デニム 14 oz          | 0.75 mm            | $\checkmark$                         |                  | $\checkmark$             |                 | ✓                   |                                   |
| その他 | プラスチックシート (PP)     | 0.2 mm             | $\checkmark$                         |                  |                          |                 | ✓                   |                                   |
|     | ビニール               | 0.2 mm             | $\checkmark$                         |                  |                          |                 | √*2                 |                                   |
|     | ゴムマグネットシート         | 0.3 mm             | $\checkmark$                         |                  |                          |                 | $\checkmark$        |                                   |
|     | ステッカー、シール          | 0.2 mm             | $\checkmark$                         | $\checkmark$     |                          |                 | $\checkmark$        |                                   |
|     | スポンジシート            | 3 mm               | $\checkmark$                         |                  |                          |                 | $\checkmark$        |                                   |

お知らせ・

を自動で調整します。

ScanNCut DX専用のマットを使用してください。

いない場合は、別売品を購入してください。

\*1:強粘着カッティングマットまたは弱粘着カッティングマットの代わりに、布用粘着カッティングマット(CADXMATF12)をお使いいただけます。 \*2:小文字カット用キット(CADXVBKIT1)およびディズニー小文字カット用キット(CADXVBDSNKIT1)に付属の小文字カット用ホルダーもお使いいただけます。

# 「STEP 2 】素材をマットに貼る

ださい。

### お願い -

ラメや金属箔など、表面から剥離しやすい装飾が施された素材は、使用を避けてください。そのような素材を使用した場合は、スキャナーガラスを掃除してください。

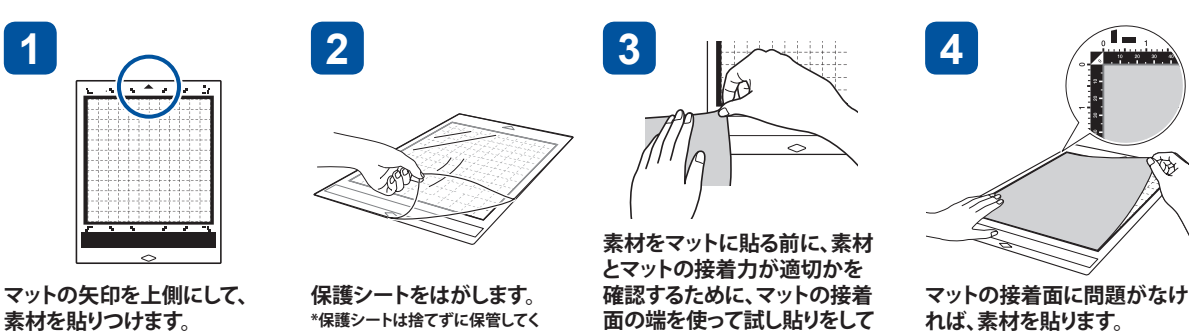

ください。

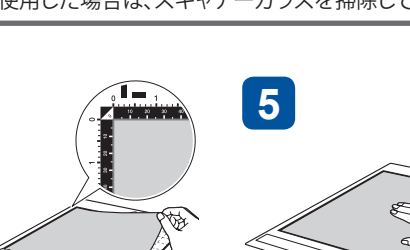

むらなくしっかりと貼るため に、素材をマットに押し付け ます。

「マットと刃を選ぶ」の表を参考にして、布をカットするときはアイ ロン接着シート、布用粘着サポートシート、または布用粘着カッテ ィングマットを使用してください。詳しい使用方法については、アイ ロン接着シート、布用粘着サポートシート、または布用粘着カッテ

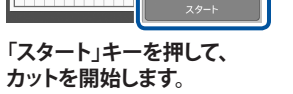

■ 布カットの基本

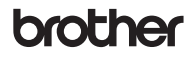

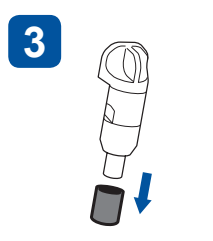

保護キャップを取り外し ます。

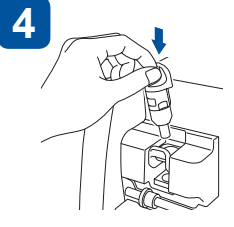

つまみ部分をつかんで、 ホルダーをキャリッジに 差し込みます。

5

ホルダー固定レバーを 押し下げます。

V

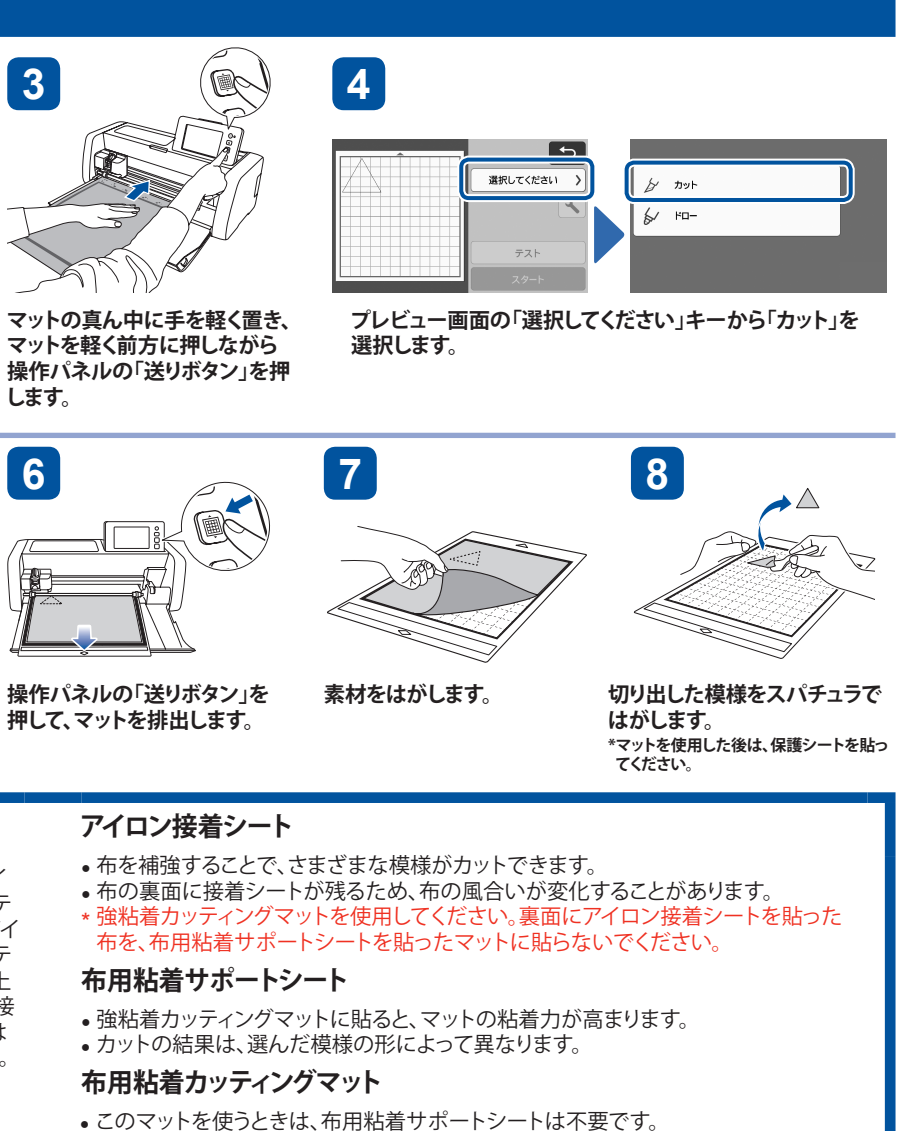

# ■ スキャン機能

画像や写真、自分で描いたイメージ画などをスキャンして、オリジナルカットデザインを作成できます。作成したデザインをカットしたり、データとして保存したり することもできます。

# ダイレクトカット

オリジナルの手描きイラストなどをスキャンして、その外形をカットできます。

## カットデータを作成する

ることができます。

オリジナルの手描きイラストなどをスキャン して、本製品でカット/ドローするためのカ ット線へ変換したのち、データとして保存す

\* 詳しくは、取扱説明書を参照してください。

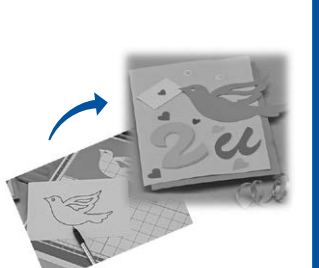

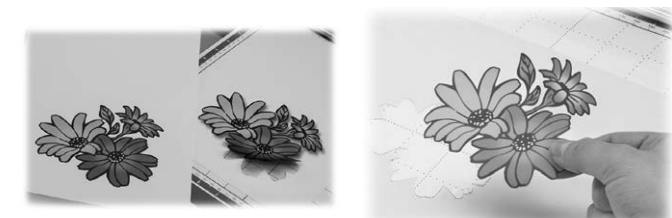

2

# ダイレクトカット(模様のスキャンとカット)

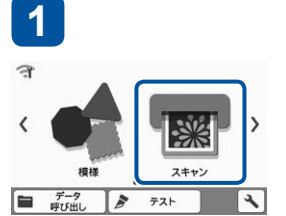

6

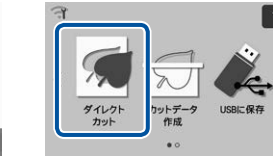

「スキャン」を選択します。 します。

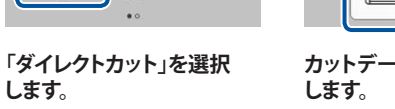

3

カットデータの作成先を選択

<u>ر</u> ا

スキャンした画像をカットデータに変換する時に使う 端末を選んでください

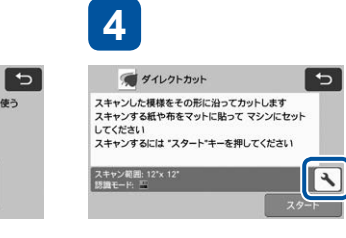

を選択します。

▲を押して、スキャンの設定 素材(スタンプを押した紙、印 刷した紙やステッカーなど)を マットに貼りつけます。

-35

**1** 5

5

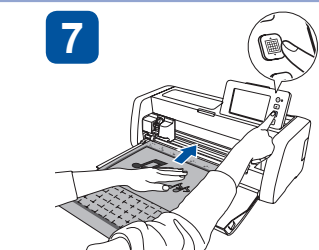

マットの真ん中に手を軽く置き、 マットを軽く前方に押しながら 操作パネルの「送りボタン」を押 します。

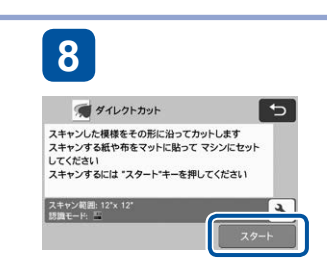

「スタート」キーを押して、スキャン を開始します。

ок

「OK」キーを押します。

9

1 ~

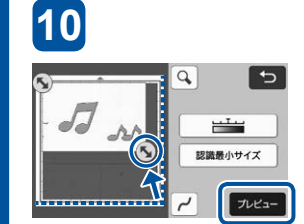

搬送スロットの左右にあるガイドに

合わせてマットの先端をローラー

の下に差し込みます。

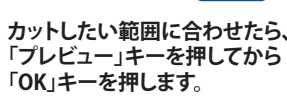

13

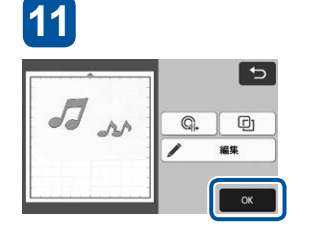

「OK」キーを押します。

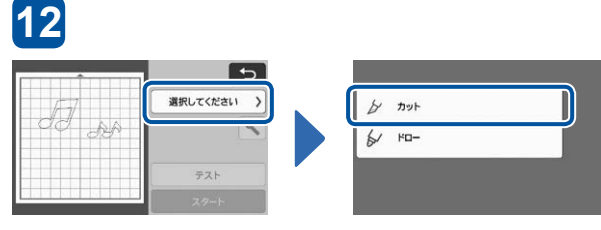

プレビュー画面の「選択してください」キーから「カット」を選択します。

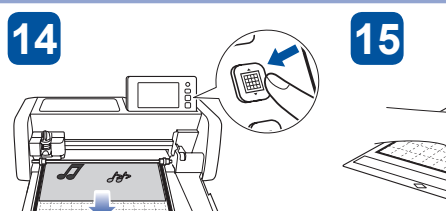

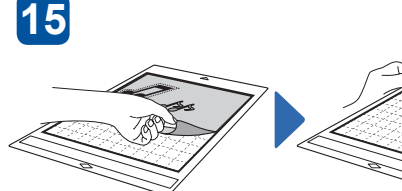

切り出した模様をスパチュラ ではがします。

# 試し切り(きれいにカットするために)

実際の作品をつくる前に、使用する素材を使って、試し切りまたはペンやインクを使った試し書き(ドロー機能)をして、きれいにできるかを確認してください。 きれいにできたら、同じ素材を使って作品づくりを進めます。

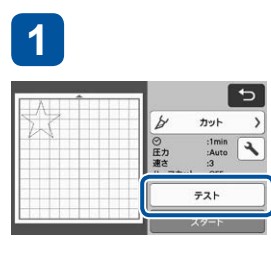

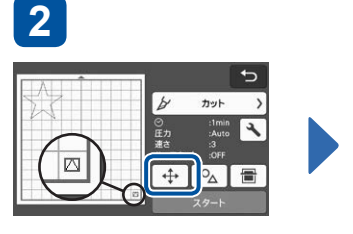

プレビュー画面で「カット」を選択して から、「テスト」キーを押します。 ▶試し切り用の模様が右下に配置 されます。

試し切り用の模様が、作品の模様 と重なっていないことを確認しま す。テスト模様の配置を変更する ときは 🕂 を押します。

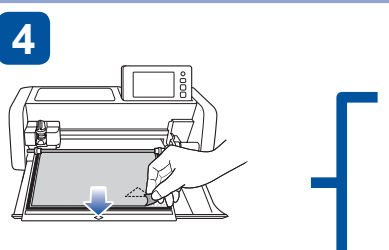

タート」キーを押して実際の模様のカット を開始してください。

試し切りが完了したら、マットを排出 せずに、カットした部分の素材をめく って、試し切りの結果を確認します。

きれいに試し切りができなかった場合は、 5 の手順に従って設定画面で圧力の設 定値を調整し、再び試し切りを行ってくだ さい。

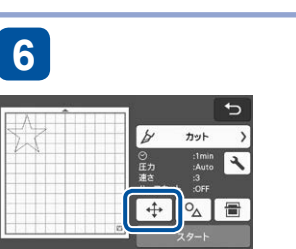

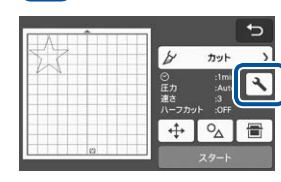

試し切り用の模様を別の場所 に移動するときは、 🕂 を押し ます。

אינה א

「スタート」キーを押して、試し切

りを開始します。

1

8

▲を押して、カット圧力を調整 します

7

きれいに試し切りができたら、 面の「スタート」キーを押して 際の模様のカットを開始してく さい。 きれいに試し切りができなかった

合は、手順5を参照して、再び試 切りを行ってください。

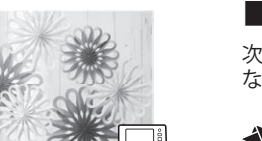

# ■ ScanNCutをもっと活用する

次のサイトでは、CanvasWorkspaceを使ってScanNCutをもっと活用するための方法や、模様データを自由に編集する方法 など、たくさんのコンテンツを紹介しています。

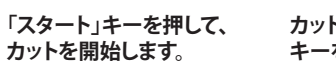

カットが完了したら、「OK」 キーを押します。

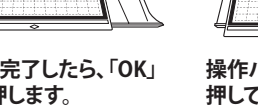

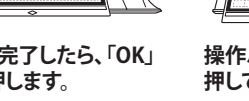

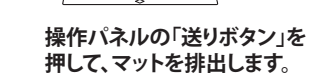

素材をはがします。

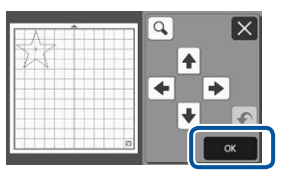

変更が終わったら、「OK」キーを

押します。

カット :1min :Auto ↔ ़ =

「スタート」キーを押して、試し切 りを開始します。

3

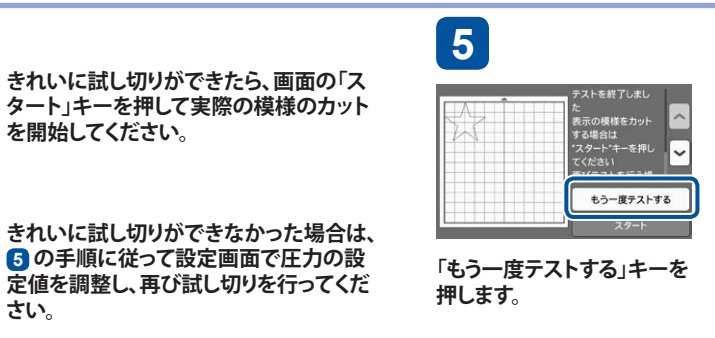

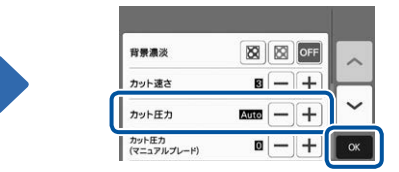

以下の表を目安に、試し切りの結 果に合わせてカット圧力を調整し、 「OK」キーを押します。

|             | 試し切りの結果                 | 調整方法                                |
|-------------|-------------------------|-------------------------------------|
| 画<br>実<br>だ | 模様の一部がカットされ<br>ていない。    | 圧力が弱い:設定画面で 🕂 を1回押<br>して圧力を上げてください。 |
| 場           | 模様全体がカットされて<br>いない。     | 圧力が弱い:設定画面で 🕂 を1回押<br>して圧力を上げてください。 |
| Ű           | マットの裏面までカット線<br>が入っている。 | 圧力が強い:設定画面で — を1回押<br>して圧力を下げてください。 |

### http://CanvasWorkspace.Brother.com

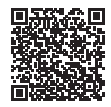